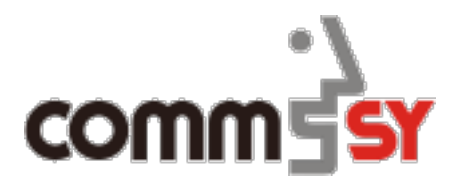

# Benutzerhandbuch CommSy

# INHALT

| 1 | Grundlagen für CommSy                                                                                                    | 3                                                                    |
|---|----------------------------------------------------------------------------------------------------|----------------------------------------------------------------------|
|   | 1.1       Was ist CommSy?                                                                                                    |                                                                      |
| 2 | 2 Der CommSy-Raum                                                                                                    |                                                                      |
|   | <ul> <li>2.1 Unterscheidung zwischen CommSy-Räumen</li> <li>2.2 Teilnehmer in einem CommSy-Raum werden</li> <li>2.3 CommSy-Raum eröffnen und Teilnehmer verwalten</li> </ul>                         |                                                                      |
| 3 | EINTRÄGE ERSTELLEN, ERWEITERN UND VERWALTEN                                                                                                    | 20                                                                   |
|   | <ul> <li>3.1 Einträge erstellen und bearbeiten</li> <li>3.2 Einträge erweitern</li> <li>3.3 Einträge verwalten</li> </ul>                                                                            |                                                                      |
| 4 | Rubriken                                                                                                    |                                                                      |
|   | <ul> <li>4.1 HOME (Einstiegsseite)</li></ul>                                                                                                    | 26<br>27<br>27<br>28<br>29<br>30<br>30<br>30<br>31<br>31<br>31<br>32 |
| 5 | Konfiguration für Moderatoren                                                                                                    |                                                                      |
|   | <ul> <li>5.1 Allgemeine Einstellungen</li> <li>5.2 Kennungen</li> <li>5.3 Moderationsunterstützung</li> <li>5.4 Zusätzliche Einstellungen</li> <li>5.5 Erweiterungen</li> <li>5.6 Plugins</li> </ul> |                                                                      |

# 1 Grundlagen für CommSy

#### 1.1 Was ist CommSy?

Hinter dem Namen CommSy verbirgt sich ein webbasiertes Kommunikations-System. Das Herzstück von CommSy bilden die virtuellen CommSy-Räume, die als Unterstützung von Kommunikation und Koordination dienen.

Mit CommSy kann man

- Einträge, wie z. B. Ankündigungen oder Diskussionen erstellen,
- Dateien hochladen,
- Termine veröffentlichen,
- u.v.m

#### 1.2 Aufbau des Portals für CommSy-Mitglieder

Aufbau desStandardmäßig werden auf dem Portal alle CommSy-Räume in einerPortalsListe dargestellt und nach Aktivität sortiert. Diese Raumliste kann aber<br/>auch nach Namen sortiert werden oder durch einen Suchbegriff<br/>eingeschränkt werden.

Da die Raumliste meist auf mehrere Seiten aufgeteilt ist, müssen Sie gegebenenfalls blättern, um den gewünschten CommSy-Raum zu finden.

Ein Klick auf den Titel des CommSy-Raumes lässt eine öffentliche Beschreibung des CommSy-Raumes und eine *Tür* erscheinen.

**Ist die Tür geöffnet**, verschaffen Sie sich mit einem Klick auf die geöffnete Tür Zutritt zum CommSy-Raum.

**Ist die Tür geschlossen**, sind Sie nicht berechtigt den CommSy-Raum zu betreten.

Unterhalb der geschlossenen Tür finden Sie entweder den Link **"Teilnahme beantragen"** um dem CommSy-Raum beizutreten oder Sie finden einen Hinweis, warum die Tür für Sie geschlossen ist.

# 1.3 Aufbau des Portals für Portal-Moderatoren

| Aufbau des<br>Portals       | Der Aufbau der Portalseite unterscheidet sich für einen Portal-<br>Moderator nur minimal.<br>Anders als ein CommSy-Mitglied, findet ein angemeldeter Portal-<br>Moderator im rechten Bereich der Portalseite noch die<br>Konfigurationsoptionen. |  |  |  |  |
|-----------------------------|----------------------------------------------------------------------------------------------------|--|--|--|--|
|                             | Die Konfigurationsoptionen sind in folgende Bereiche gegliedert:                                                                                                    |  |  |  |  |
|                             | • Moderation                                                                                                    |  |  |  |  |
|                             | Portaleinrichtung                                                                                                    |  |  |  |  |
|                             | Zusätzliche Optionen und Erweiterungen                                                                                                    |  |  |  |  |
| Moderation                  | Im Bereich "Moderation" finden Sie die Einstellungsmöglichkeiten für                                                                                                    |  |  |  |  |
|                             | • E-Mail-Texte,                                                                                                    |  |  |  |  |
|                             | • Kennungen,                                                                                                    |  |  |  |  |
|                             | Nutzungsvereinbarungen und                                                                                                    |  |  |  |  |
|                             | Portalankündigungen                                                                                                    |  |  |  |  |
| Portal-<br>einrichtung      | Der Bereich " <i>Portaleinrichtung"</i> bietet eine Vielzahl an<br>Einstellmöglichkeiten bezüglich                                                                                                    |  |  |  |  |
| C C                         | Allgemeine Portaleinstellungen                                                                                                    |  |  |  |  |
|                             | Authentifizierung                                                                                                    |  |  |  |  |
|                             | • Dateiupload                                                                                                    |  |  |  |  |
|                             | Farbkonfiguration                                                                                                    |  |  |  |  |
|                             | Gestaltung der Portalseite                                                                                                    |  |  |  |  |
|                             | • Räume                                                                                                    |  |  |  |  |
|                             | Verfügbare Sprachen                                                                                                    |  |  |  |  |
|                             | Voreinstellungen für Räume                                                                                                    |  |  |  |  |
|                             | • Zeittakte                                                                                                    |  |  |  |  |
| Zusätzliche<br>Optionen und | Im Bereich <i>"Zusätzliche Optionen und Erweiterungen"</i> können Sie für<br>folgende Themen Einstellungen vornehmen:                                                                                                    |  |  |  |  |
| Erweiterungen               | • Datenschutz                                                                                                    |  |  |  |  |
|                             | Löschen inaktiver Nutzer                                                                                                    |  |  |  |  |
|                             | • LimeSurvey                                                                                                    |  |  |  |  |
|                             | • Plugins                                                                                                    |  |  |  |  |
|                             | • Raum-Wiki                                                                                                    |  |  |  |  |
|                             | Sponsoren und Werbung                                                                                                    |  |  |  |  |
|                             | Supportanfragen                                                                                                    |  |  |  |  |
|                             | Textformatierung                                                                                                    |  |  |  |  |

# 1.4 Struktur von CommSy

| Das CommSy-<br>Portal   | Die Startseite eines jeden CommSys ist das <i>Portal</i> . Dort finden Sie alle<br>CommSy-Räume, die dem Portal zugeordnet sind.                                                                                                    |  |  |  |  |
|-------------------------|----------------------------------------------------------------------------------------------------|--|--|--|--|
|                         | Das Portal kann individuell gestaltet werden und sieht daher je nach<br>Kontext etwas anders aus.                                                                                                    |  |  |  |  |
|                         |                                                                                                    |  |  |  |  |
| Der Anmelde-<br>Bereich | Auf dem Portal finden Sie den Bereich " <i>Anmeldung"</i> . Dort können Sie<br>sich anmelden, eine neue Kennung beantragen oder sich Ihre<br>Zugangsdaten erneut zuschicken lassen.                                                                                       |  |  |  |  |
|                         | Sind Sie in CommSy angemeldet, erscheint in diesem Bereich                                                                                                    |  |  |  |  |
|                         | • eine Raumsuche,                                                                                                    |  |  |  |  |
|                         | • eine Auswahlliste zum Einschränken der CommSy-Raumtypen und                                                                                                    |  |  |  |  |
|                         | <ul> <li>der Link zum Erstellen neuer CommSy-Räume.</li> </ul>                                                                                                    |  |  |  |  |
|                         | Raum suchen         Suche in der Raumiste des Portals         Titel, Moderation, Beschreibung:         Art:         *Alle         • nutzbare Räume         archivierte Räume         anzeigen         > Projektraum neu eröffnen         > Gemeinschaftsraum neu eröffnen |  |  |  |  |

Abb. 1: Anmelde-Bereich nach der Anmeldung

# **Die CommSy-Leiste** Sobald Sie sich mit Ihrer Kennung angemeldet haben, erscheint im oberen Bereich die *"CommSy-Leiste"*. Diese begleitet Sie solange durch das Portal und all Ihre CommSy-Räume, bis Sie sich wieder abmelden.

Beachten Sie, dass nicht alle Icons der CommSy-Leiste sofort sichtbar sind, sondern erst eingestellt werden müssen.

| SchulCommSy Hamburg (Portal) | # | <br>10 | 63 | Willkommen, Ihr Name | Ċ |
|------------------------------|---|--------|----|----------------------|---|
|                              |   |        |    |                      |   |
|                              |   |        |    |                      |   |

Abb. 2: CommSy-Leiste

Nachfolgend eine Zusammenfassung über alle Icons der CommSy-Leiste und Ihre Bedeutung:

| lcon       | Erklärung                                                                                 |
|------------|-------------------------------------------------------------------------------------------|
| Ĭo         | " <b>Einstellungen"</b><br>Über dieses Icon gelangen Sie zu den<br>Raumeinstellungen      |
| 12         | <b>"Limesurvey"</b><br>Über dieses Icon gelangen Sie zu der Limesurvey-<br>Konfiguration  |
| #          | <b>"Portfolio"</b><br>Über dieses Icon gelangen Sie zu den Portfolios                     |
|            | <b>"Meine Widgets"</b><br>Über dieses Icon gelangen Sie zu Ihren Widgets                  |
| (***<br>30 | <b>"Mein Kalender"</b><br>Über dieses Icon gelangen Sie zu Ihrem persönlichen<br>Kalender |
| *          | <b>"Meine Ablage"</b><br>Über dieses Icon gelangen Sie zu Ihren persönlichen<br>Ablagen   |
|            | <b>"Meine Kopien"</b><br>Über dieses Icon gelangen Sie zu Ihren Kopien                    |

|   | <b>"Wiki"</b><br>Über dieses Wiki gelange Sie zu Ihrem Raum-Wiki                 |
|---|----------------------------------------------------------------------------------|
| Ø | <b>"Wordpress"</b><br>Über dieses Icon gelangen Sie zu Ihrer Wordpress-<br>Seite |
| Ċ | <b>"Abmelden"</b><br>Über dieses Icon melden Sie sich abmelden.                  |

**Die Rubrik-Leiste** Die Rubrik-Leiste ist die Hauptnavigation des CommSy-Raumes.

Die Anordnung der Rubriken ist frei wählbar. Auch müssen nicht alle Rubriken angezeigt werden. Nicht benötigte Rubriken können in den Raumeinstellungen ausgeblendet werden.

CommSy bietet die Möglichkeit, verschiedene CommSy-Raumtypen zu erstellen. Je nach CommSy-Raumtyp stehen dann unterschiedliche Rubriken zur Verfügung.

Grundsätzlich unterscheiden sich die Rubriken bei Gemeinschafts-und Projekträumen und können je nach Kontext auch anders benannt sein. (Siehe Tabelle auf Seite 24.)

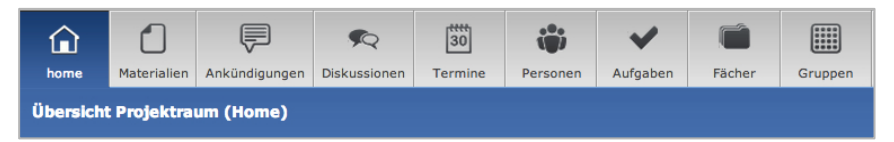

Abb. 3: Rubrik-Leiste eines Gemeinschafts-oder Projektraumes

Die rechteDie rechte Seitenspalte besteht aus verschiedenen Bereichen undSeitenspalteDie rechte Seitenspalte besteht aus verschiedenen Bereichen undeinem Suchfeld. Das Suchfeld auf der Home (Einstiegsseite) durchsucht<br/>den ganzen CommSy-Raum nach dem Suchbegriff

Das Suchfeld innerhalb einer Rubrik durchsucht lediglich die entsprechende Rubrik nach dem Suchbegriff.

Die Bereiche der Seitenspalte sind untergliedert in:

- Nutzungshinweise
- Umfragen
- Schlagwörter
- Kategorien
- Zuordnungen

Im Bereich *"Nutzungshinweise"* findet man alles rund um den ordnungsgemäßen Gebrauch des CommSy-Raumes.

Der Bereich *"Umfragen"* zeigt alle laufenden LimeSurvey-Umfragen in diesem CommSy-Raum an.

Die Bereiche "*Schlagwörter", "Kategorien", "Zuordnungen"* dienen dazu, Filtermöglichkeiten einzustellen. Mithilfe dieser Filter lassen sich Einträge schnell und präzise finden.

Die Anordnung der Bereiche ist festgeschrieben und kann nicht verändert werden. Bereiche können ausgeklappt und eingeklappt dargestellt werden. Sind Bereiche ganz überflüssig können sie auch aus der Seitenspalte ausgeblendet werden.

| ₽ Suche im Raum                                                                            | Los!             |
|--------------------------------------------------------------------------------------------|------------------|
| neue Beiträge (14 Tage): 15<br>Seitenaufrufe: 705<br>aktive Personen: 2 / 4                | <b>1</b>         |
| Nutzungshinweise                                                                           |                  |
| Bitte beachten Sie:<br>Der Raum darf ausschließlic<br>schulische Angelegenheiten<br>werden | h für<br>genutzt |
| Umfragen                                                                                   | <b></b>          |
| Keine Umfragen vorhanden                                                                   |                  |
| Schlagwörter                                                                               | 2 -              |
| Kategorien                                                                                 | 2 🗸              |

Abb. 4: Rechte Seitenspalte eines CommSy-Raumes

# **Die Detail-Icons** Die Detail-Icons erscheinen immer dann, wenn Sie einen Eintrag anklicken und somit die Detailansicht öffnen. Sie können die Informationen der Detail-Icons eingeklappt oder ausgeklappt darstellen.

In der untenstehenden Tabelle finden Sie die entsprechenden Aktionen, die durch ein Detail-Icon ausgeführt werden.

| X        | Be | arbeiten   | Abschnitt hinzufügen   Im Wiki darstellen   Lösche | en   Versenden   Kopieren   Seite speicher |
|----------|----|------------|----------------------------------------------------|--------------------------------------------|
| ₽<br>(_2 |    | 4          | zugeordnete Schlagwörter (zuordnen)<br>(keine)     | zugeordnete Kategorien (zuordnen           |
|          | 1  | est-Eint   | rag                                                |                                            |
|          | z  | uletzt bea | rbeitet von Torsten Eisenring am 17.09.2014, 11:24 | Uhr                                        |

Abb. 5: Detailansicht eines Eintrags mit allen verfügbaren Detail-Icons

| lcon | Erklärung                                                                                                    |
|------|----------------------------------------------------------------------------------------------------|
| ×    | <b>"Aktionen anzeigen/ausblenden"</b><br>Um einen Eintrag bearbeiten bzw. verwalten zu<br>können, muss die Aktions-Leiste eingeblendet sein.<br>Mit diesem Icon können Sie die Aktions-Leiste<br>anzeigen oder ausblenden. |
| 4    | <b>"Schlagwörter und Kategorien</b><br><b>anzeigen/ausblenden"</b><br>Dieses Icon zeigt Ihnen zugewiesene Schlagwörter<br>oder Kategorien eines Eintrags an.                                                               |
| 6    | <b>"Bearbeitungsinformationen anzeigen/ausblenden"</b><br>Die Bearbeitungsinformationen liefern einen<br>Überblick über die Aufrufe des Eintrags sowie der<br>Bearbeitungshistorie.                                        |
| \$5  | <b>"Workflow"</b><br>Der Workflow ist nur in der Rubrik MATERIALIEN<br>verfügbar.<br>Über den Workflow erhalten Sie Informationen über<br>den <i>"Status"</i> , die <i>"Gültigkeit"</i> und die <i>"Leseranzeige"</i> .    |
| Ę    | <b>"Anmerkungen anzeigen/ausblenden"</b><br>Sollte es Anmerkungen zu einem Eintrag geben,<br>informiert Sie dieses Icon darüber.                                                                                           |
| r.   | "Anzahl der vorhandenen Versionen"<br>Informationen zu Erstellung einer neuen Version<br>erhalten Sie über dieses Icon.                                                                                                    |

**Die Aktions-Leiste** Die Aktions-Leiste öffnet sich, sobald das Detail-Icon **"Aktionen anzeigen/ausblenden"** ausgeklappt dargestellt wird bzw. angeklickt wird.

In der Aktions-Leiste finden Sie unter anderem Aktionen wie

- Bearbeiten
- Abschnitt hinzufügen
- Versenden
- Kopieren etc.

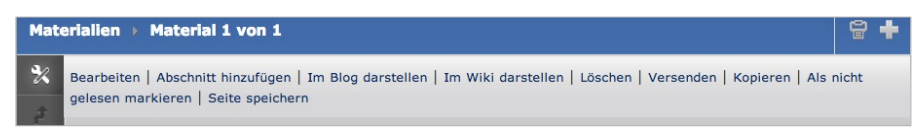

Abb. 6: Aktions-Leiste

#### 1.5 Navigieren zwischen CommSy-Räumen

VoreingestellteUm das Navigieren zwischen verschiedenen CommSy-Räumen zu<br/>erleichtern, finden Sie im linken Bereich Ihrer CommSy-Leiste die<br/>Funktion "Raum wechseln".

Diese Funktion bietet zwei Möglichkeiten der Darstellung:

#### Möglichkeit 1:

Standardmäßig wird die Funktion *"Raum wechseln"* als Feld oben links dargestellt.

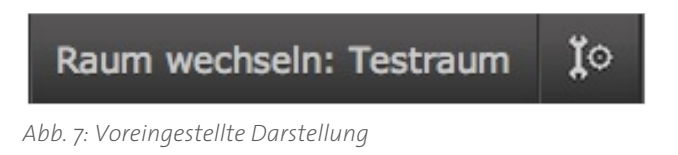

▶ Um zwischen den CommSy-Räumen zu navigieren, klicken Sie auf das Feld und wählen den gewünschten CommSy-Raum aus.

#### Klassische Darstellung

#### MÖGLICHKEIT 2:

Eine andere Darstellungsmöglichkeit ist die *"Klassische Darstellung"*. Bei der klassischen Darstellung wird Ihnen eine Auswahlliste mit Ihren CommSy-Räumen angezeigt.

|          | -        |
|----------|----------|
| Testraum | \$<br>Į٥ |
|          | 10010    |

Abb. 8: Klassische Darstellung

 Um den CommSy-Raum zu wechseln, wählen Sie aus der Auswahlliste einfach den CommSy-Raum aus, in den Sie wechseln möchten.

#### 1.6 Darstellung der Rubriken

| Darstellung der<br>Einträge in den<br>Rubriken | Einträge in den Rubriken werden meist in der Listenansicht dargestellt.<br>Je nach ausgewählter Einschränkung werden Ihnen alle oder nur eine<br>bestimmte Auswahl an Einträgen angezeigt. |
|------------------------------------------------|----------------------------------------------------------------------------------------------------|
|                                                | Darüber hinaus können Sie sich auch wahlweise <i>20, 50</i> oder <i>alle</i><br>Einträge pro Seite anzeigen lassen.                                                                        |
|                                                | ▶ Um die Finträge pro Seite einzustellen, klicken Sie am Ende der Liste                                                                                                    |

• Um die Einträge pro Seite einzustellen, klicken Sie am Ende der Liste bei *"Einträge pro Seite"* auf die gewünschte Anzahl.

| Listenansicht<br>sortieren   | Über der Liste mit Einträgen, finden Sie eine Kopfzeile mit den<br>Sortierungsmöglichkeiten:<br>• Titel<br>• bearbeitet<br>• von |                                                                                                    |  |  |  |
|------------------------------|----------------------------------------------------------------------------------------------------|----------------------------------------------------------------------------------------------------|--|--|--|
|                              |                                                                                                    |                                                                                                    |  |  |  |
|                              |                                                                                                    |                                                                                                    |  |  |  |
|                              |                                                                                                    |                                                                                                    |  |  |  |
|                              | Bewertung (sofern aktiviert)                                                                                                    |                                                                                                    |  |  |  |
|                              | ► Um die<br>Sortieru                                                                                                    | Einträge zu sortieren, klicken Sie auf die gewünschte<br>ungsmöglichkeit.                                                                                                |  |  |  |
|                              | BEISPIEL:                                                                                                    | Um die Einträge beispielsweise alphabetisch zu<br>sortieren, klicken Sie auf die Sortierungsmöglichkeit <i>"Titel"</i><br>und die Einträge werden alphabetisch sortiert. |  |  |  |
| Liste mit mehreren<br>Seiten | Sobald die<br>CommSy                                                                                                    | e Anzahl der Einträge pro Seite überschritten wird, legt<br>automatisch eine neue Übersichtsseite an.                                                                    |  |  |  |
|                              | Um sich<br>Ende de                                                                                                    | n durch mehrere Übersichtsseiten zu blättern, klicken Sie am<br>er Liste im Bereich <i>"Seite x/y"</i> auf den gewünschten Pfeil.                                        |  |  |  |

#### 1.7 Detailansicht der Einträge

# Detailansicht aufrufen

In der Detailansicht werden verschieden Informationen über einen Eintrag angezeigt. Zudem erscheinen auf der linken Seite die Detail-Icons. Über die Detail-Icons können Sie sich zusätzliche Informationen einblenden lassen oder die Aktions-Leiste ein-/ausblenden.

▶ Um auf die *"Detailansicht"* eines Listeneintrags zu gelangen, klicken Sie den entsprechenden Titel des Eintrags an.

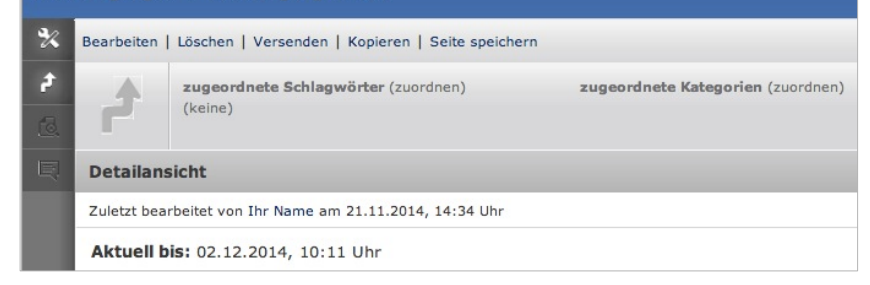

Abb. 9: Detailansicht eines Eintrags

# 1.8 Zugeordnete Einträge

| Was sind<br>zugeordnete<br>Einträge? | Behandeln zwei Einträge ähnliche Themen oder sollen in<br>Zusammenhang gebracht werden, können Sie einander zugeordnet<br>werden.<br>Auf der Detailseite eines Eintrags werden dann alle Zuordnungen in<br>der rechten Seitenspalte angezeigt.<br>So erfahren Raum-Teilnehmer, welcher Eintrag ein ähnliches Thema<br>behandelt oder zusätzlich wichtig sein könnte.                                                                                                    |
|--------------------------------------|----------------------------------------------------------------------------------------------------|
| Einträge zuordnen                    | <ol> <li>Um einen Eintrag mit einem bestehenden Eintrag zuzuordnen,<br/>erstellen Sie entweder einen neuen Eintrag oder bearbeiten einen<br/>bestehenden Eintrag.</li> <li>Rufen Sie in der unteren Reiterleiste den Reiter ZUGEORDNETE<br/>EINTRÄGE auf.</li> <li>Setzen Sie vor entsprechende Einträge/Gruppen ein Häkchen und<br/>klicken Sie auf "Änderungen speichern".</li> </ol>                                                                                                    |
| Einträge direkt<br>verlinken         | <ul> <li>Neben der Verknüpfung von Einträgen und Gruppen können Einträge auch direkt im Text verlinkt werden. Diese Verknüpfungen tauchen allerdings nicht automatisch in der Netznavigation auf.</li> <li>Um Einträge in einem Text zu verlinken, müssen Sie die Referenznummer des zu verlinkenden Eintrags in eckige Klammern setzten.</li> <li>Um die Referenznummer herauszufinden, klicken Sie auf das Detail-Icon "Bearbeitungsinformationen einblenden/ausblenden". Die Referenznummer wird Ihnen dann unter dem Eintrag angezeigt.</li> <li>BEISPIEL: In diesem Material [0815] finden Sie einige Anmerkungen.</li> </ul> |

#### 1.9 Passwort/Kennung ändern oder Kennung zusammenlegen

Das CommSy-<br/>ProfilAlle persönlichen Daten finden Sie in Ihrem CommSy-Profil.<br/>Dort können Sie beispielsweise

- Ihr Passwort/Ihre Kennung ändern,
- Kennungen zusammenlegen,
- persönliche Angaben zu Ihrer Person hinzufügen/ändern und
- den CommSy-Newsletter abonnieren.

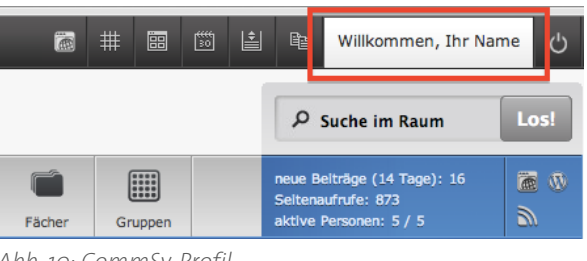

Abb. 10: CommSy-Profil

Passwort ändern 1. Um Ihr CommSy-Passwort zu ändern, rufen Sie im "CommSy-Profil" den Reiter ProfileINSTELLUNGEN auf. 2. Füllen Sie die Textfelder "aktuelles Passwort", "neues Passwort" und "neues Passwort wiederholen" nach Ihren Vorstellungen aus und klicken Sie auf den Button "Einstellungen speichern". Kennung ändern 1. Um Ihre CommSy-Kennung zu ändern, rufen Sie im "CommSy-Profil" den Reiter Profileinstellungen auf. 2. Ändern Sie im Textfeld "Kennung" Ihrer Kennung und klicken Sie auf den Button "Einstellungen speichern". Falls Sie mehrere Kennungen für ein CommSy-Portal besitzen, können Kennung Sie diese zu einer Kennung zusammenlegen. Dabei bleiben zusammenlegen Raumteilnahmen und Rechte erhalten. 1. Rufen Sie im CommSy-Profil den Reiter ProfileINSTELLUNGEN auf. Im unteren Bereich finden Sie zwei Textfelder ("Kennung" & "Passwort"). 2. Geben Sie dort die Zugangsdaten der Kennung ein, mit der Sie nicht angemeldet sind. 3. Um die Kennungen zusammenzulegen, klicken Sie auf den Button "Verbinden".

### 1.10 Passwort oder Kennung vergessen:

| Passwort oder<br>Kennung<br>vergessen? | Sollte es einmal passieren, dass Sie Ihre Kennung oder Ihr Passwort für<br>CommSy vergessen oder verlegt haben, ist das nicht weiter schlimm.<br>CommSy bietet die Möglichkeit, verloren gegangene Kennungen per E-<br>Mail wieder bereitzustellen und vergessene Passwörter<br>zurückzusetzen. |  |  |  |  |
|----------------------------------------|----------------------------------------------------------------------------------------------------|--|--|--|--|
| Passwort<br>zurücksetzten              | <ol> <li>Um Ihr Passwort zurückzusetzten, klicken Sie auf dem Portal im<br/>Bereich "Anmeldung" auf "Passwort vergessen?".</li> </ol>                                                                                                    |  |  |  |  |
|                                        | <ol> <li>Geben Sie Ihre Kennung ein und klicken Sie auf den Button<br/>"Verschicken".</li> </ol>                                                                                                    |  |  |  |  |
|                                        | <ul> <li>Eine automatisch generierte E-Mail wird Ihnen an die hinterlegte<br/>E-Mail-Adresse zugeschickt.<br/>Um das Passwort zurückzusetzten, folgen Sie den Anweisungen in<br/>der E-Mail.</li> </ul>                                                                                         |  |  |  |  |
|                                        |                                                                                                    |  |  |  |  |
| Kennung                                | 1. Um den Namen Ibrer Kennung nachzufragen, klicken Sie auf dem                                                                                                    |  |  |  |  |
| nachfragen                             | Portal im Bereich <i>"Anmeldung</i> " auf <b>"Kennung vergessen?</b> ".                                                                                                    |  |  |  |  |
|                                        | <ol> <li>Geben Sie Ihre E-Mail-Adresse ein und klicken Sie auf den Button<br/>"Verschicken".</li> </ol>                                                                                                    |  |  |  |  |
|                                        | ✓ Eine automatisch generierte E-Mail wird Ihnen an die hinterlegte                                                                                                    |  |  |  |  |

E-Mail-Adresse zugeschickt. In dieser E-Mail erhalten Sie den Namen Ihrer Kennung wieder.

#### 1.11 Rechte

| Rechte als<br>CommSy-Mitglied            | <ul> <li>Als angemeldetes CommSy-Mitglied haben Sie die Möglichkeit,</li> <li>Projekträume zu eröffnen,</li> <li>Einträge jeglicher Art zu erstellen und</li> <li>Materialien hochzuladen.</li> </ul> Sie brauchen hierzu keine Genehmigung durch die Moderation. Ihre Beiträge werden vor der Veröffentlichung im CommSy-Raum auch nicht überprüft bzw. zensiert. Beachten Sie: "Lesende Benutzer" können keine Einträge erstellen und Materialien hochladen.                                                                                                    |
|------------------------------------------|----------------------------------------------------------------------------------------------------|
| Rechte als<br>Urheber                    | In CommSy gibt es keine anonymen Beiträge. Mit jedem Eintrag wird<br>der Name des Urhebers gespeichert.<br>Als Urheber haben Sie das Recht zu entscheiden, ob der Eintrag nur für<br>Sie oder für alle Mitglieder dieses CommSy-Raumes bearbeitbar sein<br>soll.<br>Standardmäßig sind Einträge <i>"für alle bearbeitbar"</i> .<br><b>Beachten Sie:</b> Moderatoren haben immer das Recht einen Einträge zu<br>bearbeiten.                                                                                                    |
| Rechte und<br>Pflichten als<br>Moderator | <ul> <li>Wenn Sie einen CommSy-Raum eröffnen, sind Sie als Raum-Moderator gleichzeitig verantwortlich für die Administration und Konfiguration dieses CommSy-Raumes:</li> <li>Sie konfigurieren den CommSy-Raum und entscheiden, welche Kennung an Ihrem CommSy-Raum teilnehmen darf und welche nicht.</li> <li>Ein Raum-Moderator hat zudem die Möglichkeit, einem Raum-Teilnehmer einen anderen Status zu übertragen. Beispielsweise den Status des Ansprechpartners oder auch des Moderators.</li> <li>Bei Fragen und Problem ist der Moderator der erste Ansprechpartner.</li> <li>Um Kontakt mit dem Moderator aufzunehmen, finden Sie im unteren Bereich der rechten Seitenspalte den Link "E-Mail an die Moderation".</li> </ul> |

# 2 Der CommSy-Raum

#### 2.1 Unterscheidung zwischen CommSy-Räumen

In CommSy unterscheidet man grundsätzlich zwischen

- dem Gemeinschaftsraum und
- dem Projektraum.

Je nach Kontext können diese beiden CommSy-Räume andere Bezeichnungen tragen. Im Schulkontext ist der Gemeinschaftsraum als Schulraum und der Projektraum als Klassenraum bezeichnet.

Die Struktur der beiden CommSy-Räume ist aber beinahe identisch:

*Eine Einstiegsseite (*HOME) präsentiert einen Überblick über die Rubriken des jeweiligen CommSy-Raumes und informiert Sie über neue Einträge.

*Die einzelnen Rubriken* stellen die zugehörigen Einträge in Listenansicht dar, um einen schnellen Überblick über die Einträge zu erhalten. Zudem kann die Liste durchsucht oder sortiert werden.

*Die Detailansicht* eines Eintrags informiert Sie über alle verfügbaren Angaben zu dem Eintrag.

# 2.2 Teilnehmer in einem CommSy-Raum werden

| Anmeldung                                 | Um einem CommSy-Raum beitreten zu können, müssen Sie eine<br>gültige CommSy-Kennung besitzen.                                                                                                    |
|-------------------------------------------|----------------------------------------------------------------------------------------------------|
|                                           | Um eine neue Kennung zu beantragen, klicken Sie auf dem Portal<br>im Bereich "Anmeldung" auf "Neue Kennung beantragen".                                                                                                    |
|                                           | <ul> <li>Falls Sie bereits eine Kennung besitzen, melden Sie sich im Bereich<br/>"Anmeldung" an.</li> </ul>                                                                                                    |
| CommSy-Raum<br>beitreten                  | <ol> <li>Suchen Sie in der Raumliste nach Ihrem gewünschten CommSy-<br/>Raum und klicken Sie auf den Titel des CommSy-Raumes.</li> </ol>                                                                                                    |
|                                           | <ol> <li>Um dem CommSy-Raum beizutreten klicken Sie unter der Tür auf<br/>"&lt; Teilnahme beantragen".</li> </ol>                                                                                                    |
|                                           | Nun muss der Raum-Moderator noch über Ihre Teilnahme<br>entscheiden – dies kann einige Zeit in Anspruch nehmen.                                                                                                    |
| CommSy-Raum als<br>Teilnehmer<br>betreten | Falls Sie bereits Teilnehmer eines CommSy-Raumes sind, wählen Sie<br>aus der Raumliste oder der Auswahlliste <i>"Meine aktuellen Räume"</i><br>Ihren gewünschten CommSy-Raum aus.                                                                 |
| Als Gast beitreten                        | Falls Sie keine Kennung besitzen und auch keine erstellen möchten,<br>haben Sie die Möglichkeit, Gemeinschafts-/Schulräume als <i>Gast</i> zu<br>betreten. Voraussetzung dafür ist, dass der Gastzugang aktiviert ist.                            |
|                                           | Als Gast haben Sie die Möglichkeit, ausgewählte Inhalte des<br>Gemeinschafts-/Schulraums zu lesen und herunterzuladen.                                                                                                    |
|                                           | Um den CommSy-Raum als Gast zu betreten, klicken Sie – falls<br>vorhanden – auf "< Raum als Gast betreten".                                                                                                    |
|                                           | Zu Projekträumen erhalten Sie als Gast keinen Zutritt.                                                                                                    |
| Direkt-Link zum<br>CommSy-Raum            | Wurden Sie per Direkt-Link zu einem CommSy-Raum eingeladen,<br>werden Sie entweder auf die Einstiegsseite des CommSy-Raumes<br>weitergeleitet oder erhalten eine Meldung, dass Sie keine<br>Berechtigung für die Inhalte des CommSy-Raumes haben. |
|                                           | Falls Sie die Meldung erhalten, nicht Berechtigung zu sein, müssen Sie<br>sich mit Ihrer Kennung anmelden oder eine neue Kennung erstellen.                                                                                                    |

# 2.3 CommSy-Raum eröffnen und Teilnehmer verwalten

| Voraussetzung           | Vorweg hat jedes CommSy-Mitglied das Recht, einen eigenen<br>Projektraum zu eröffnen.<br>Um selbst Projekträume einrichten zu können, müssen Sie mit Ihrer<br>Kennung angemeldet sein.<br>Falls Sie keine Kennung besitzen, müssen Sie zunächst eine Kennung |
|-------------------------|----------------------------------------------------------------------------------------------------|
|                         |                                                                                                    |
| CommSy-Raum<br>eröffnen | <ol> <li>Um einen CommSy-Raum zu eröffnen, klicken Sie auf dem Portal im<br/>Bereich "Anmeldung" auf den Link "Projektraum-<br/>/Gemeinschaftsraum neu eröffnen".</li> </ol>                                                                                 |
|                         | <ol> <li>Konfigurieren Sie den CommSy-Raum nach Ihren Vorstellungen und<br/>klicken Sie auf den Button "Einstellungen speichern".</li> </ol>                                                                                                    |
| Teilnehmer<br>verwalten | Wenn sich Teilnehmer für Ihren CommSy-Raum anmelden, erhalten<br>Sie standardmäßig eine Benachrichtigung per E- Mail.                                                                                                    |
|                         | Rufen Sie in den "Raumeinstellungen" den Reiter KENNUNGEN auf<br>und verwalten Sie den Status jedes einzelnen Raum-Teilnehmers.                                                                                                    |
|                         | Sie haben auch die Möglichkeit, Teilnehmer ohne vorherige Prüfung<br>automatisch freischalten zu lassen.                                                                                                    |
|                         | 1. Rufen Sie in den "Raumeinstellungen" den Reiter Allgemeine<br>Einstellungen auf.                                                                                                    |
|                         | 2. Setzten Sie im Bereich <i>"Teilnahme"</i> ein Häkchen bei <i>"nie</i>                                                                                                    |

## 3 EINTRÄGE ERSTELLEN, ERWEITERN UND VERWALTEN

#### 3.1 Einträge erstellen und bearbeiten

**Was sind Einträge?** Einträge können Ankündigungen, Termine, Materialien oder Diskussionen sein. Sie können von jedem Raum-Teilnehmer – ausgenommen Benutzer mit nur Leseberechtigung – erstellt bzw. hochgeladen werden und sind dann für alle Raum-Teilnehmer einsehbar.

#### **Einträge erstellen** Felder, die mit einem Stern (\*) gekennzeichnet sind, werden als Pflichtfelder bezeichnet. Zu diesen Pflichtfeldern müssen Angaben gemacht werden.

1. Um einen neuen Eintrag zu erstellen, rufen Sie die gewünschte Rubrik auf und klicken Sie auf das Icon **"Neuen Eintrag erstellen"**.

| 30<br>Termine                    | Personen Aufgaben Fächer Gruppen |           | _  | Seitenaufrufe: 583<br>aktive Personen: 2 / 4 |    |                           |
|----------------------------------|----------------------------------|-----------|----|----------------------------------------------|----|---------------------------|
|                                  |                                  |           |    | ę                                            | +  | Einschränkungen der Liste |
| bearbeitet 🔶 von 💠 🛛 Bewertung 🗘 |                                  |           |    | freigeschaltete Einträge X                   |    |                           |
|                                  | 01.09.201                        | 4 Ihr Nan | ne | ***                                          | 22 |                           |

Abb. 11: Icon "Neuen Eintrag erstellen"

- 2. Geben Sie Ihre Angaben in die Eingabefelder ein.
- 3. Klicken Sie auf den Button "Speichern".

2. Nehmen Sie Ihre gewünschten Änderungen vor und klicken Sie auf den Button **"Änderungen speichern"**.

#### 3.2 Einträge erweitern

Bevor Sie einen Eintrag speichern, können Sie diesem noch

- Dateien anhängen,
- Zugriffsrechte zuweisen,
- Schlagwörter/Kategorien und
- Einträge zuordnen
  - Um einen Eintrag zu erweitern, rufen Sie in der unteren Reiterleiste den entsprechenden Reiter auf und konfigurieren Sie die Erweiterung.
  - Klicken Sie "Neuen Eintrag erstellen" bzw. "Änderungen speichern".
- Bei Termin-Einträgen kommt der Reiter FARBEN UND SERIENTERMINE hinzu.
- Bei der Erstellung einer neuen Gruppe kommt der Reiter GRUPPENRAUM hinzu.

| Dateien    | Farben und Serientermine | Zugriffsrechte | Schlagwörter          | Kategorien        | zugeordnete Einträge |
|------------|--------------------------|----------------|-----------------------|-------------------|----------------------|
| Dateien au | iswählen                 |                | Nur Dateie<br>werden. | n bis 25 MB könne | n hochgeladen        |
| Neuen Ein  | trag erstellen Abbrechen |                |                       |                   |                      |
|            |                          |                |                       |                   |                      |

Abb. 13: Reiterleiste im Fenster "Neuen Eintrag erstellen"

**Dateien anhängen** 1. Um dem Eintrag eine Datei anzuhängen, rufen Sie in der unteren Reiterleiste den Reiter DATEIEN auf.

- 2. Klicken Sie auf den Button **"Dateien auswählen…"** und wählen Sie die entsprechende Datei aus dem Verzeichnis Ihres Computers aus.
- 3. Klicken Sie auf den Button **"Neuen Eintrag erstellen"** bzw. **"Änderungen speichern"**.

| Zugriffsrechte<br>zuweisen              | Beachten Sie: Moderatoren können Einträge immer bearbeiten!                                                                                           |  |  |  |  |  |
|-----------------------------------------|----------------------------------------------------------------------------------------------------|--|--|--|--|--|
|                                         | <ol> <li>Um Zugriffsrechte zuzuweisen, rufen Sie den Reiter Zugriffsrechte<br/>auf.</li> </ol>                                                        |  |  |  |  |  |
|                                         | <ol> <li>Damit andere Raum-Teilnehmer den Eintrag nicht bearbeiten<br/>können, setzten Sie ein Häkchen vor "Nur von Ihr Name bearbeitbar".</li> </ol> |  |  |  |  |  |
|                                         | <ol> <li>Klicken Sie auf den Button "Neuen Eintrag erstellen" bzw.<br/>"Änderungen speichern".</li> </ol>                                             |  |  |  |  |  |
|                                         |                                                                                                    |  |  |  |  |  |
| Schlagwörter/<br>Kategorien<br>zuweisen | <ol> <li>Um einem Eintrag Schlagwörter oder Kategorien zuzuweisen, rufen<br/>Sie den Reiter Schlagwörter oder Катедогіен auf.</li> </ol>              |  |  |  |  |  |
|                                         | <ol> <li>Setzten Sie ein H\u00e4kchen vor dem entsprechenden Schlagwort bzw.<br/>der entsprechenden Kategorie.</li> </ol>                             |  |  |  |  |  |
|                                         | <ol> <li>Klicken Sie auf den Button "Neuen Eintrag erstellen" bzw.<br/>"Änderungen speichern".</li> </ol>                                             |  |  |  |  |  |
|                                         |                                                                                                    |  |  |  |  |  |
|                                         |                                                                                                    |  |  |  |  |  |
| Einträge zuordnen                       | <ol> <li>Um dem aktuellen Eintrag einen bereits vorhanden Eintrag<br/>zuzuordnen, rufen Sie den Reiter zugeordnete Einträge auf.</li> </ol>           |  |  |  |  |  |
|                                         | 2. Setzten Sie vor dem entsprechenden Eintrag ein Häkchen.                                                                                            |  |  |  |  |  |
|                                         | . Klicken Sie auf den Button <b>"Neuen Eintrag erstellen"</b> bzw.<br><b>"Änderungen speichern"</b> .                                                 |  |  |  |  |  |

# 3.3 Einträge verwalten

| Einträge kopieren             | <ul> <li>Einträge, die Sie in unterschiedlichen CommSy-Räumen benötigen,<br/>können Sie kopieren und in die gewünschten CommSy-Räume<br/>einfügen.</li> <li>Um Einträge zu kopieren, rufen Sie die Detailseite des Eintrags auf<br/>und klicken Sie in der Aktions-Leiste auf <i>"Kopieren"</i>.</li> </ul> |
|-------------------------------|----------------------------------------------------------------------------------------------------|
|                               |                                                                                                    |
| Kopierte Einträge<br>einfügen | Kopierte Einträge werden immer in dieselbe Rubrik eingefügt, aus der<br>sie auch kopiert wurden.                                                                                                    |
|                               | <ol> <li>Um kopierte Einträge in den gewünschten CommSy-Raum<br/>einzufügen, rufen Sie diesen CommSy-Raum auf.</li> </ol>                                                                                                    |
|                               | 2. Klicken Sie auf das Icon "Meine Kopien".                                                                                                    |
|                               | <ol> <li>Setzten Sie vor die gewünschten Einträge ein Häkchen und<br/>wählen Sie aus der Auswahlliste "Auswahl einfügen" aus.</li> </ol>                                                                                                    |
|                               |                                                                                                    |
| Eintrag löschen               | Sind Inhalte nach einer Zeit unwichtig oder Termine/Diskussionen<br>nicht mehr aktuell, können Einträge wieder gelöscht werden.                                                                                                    |
|                               | Um einen Termin zu löschen, klicken Sie in der Aktions-Leiste auf<br>"Löschen".                                                                                                    |
|                               | Materialien > Material 2 von 13                                                                                                    |
|                               | Bearbeiten   Abschnitt hinzufügen   Im Wiki darstellen   Löschen   Versenden   Kopieren   Seite speichern                                                                                                    |

Abb. 14: Aktions-Leiste

| Neue Version eines<br>Eintrags erstellen | CommSy bietet die Möglichkeit, bearbeitete Einträge in einer neuen<br>Version abzuspeichern. So kann auf den originalen Eintrag nach wie<br>vor zugegriffen werden.                                                          |  |  |  |  |
|------------------------------------------|----------------------------------------------------------------------------------------------------|--|--|--|--|
|                                          | Arbeiten mehrere Raum-Teilnehmer an einem Eintrag, kann durch<br>Versionen nachgeprüft werden, welche Veränderung der jeweilige<br>Raum-Teilnehmer vorgenommen hat.                                                          |  |  |  |  |
|                                          | Um einen bearbeiteten Eintrag als neue Version abzuspeichern,<br>klicken Sie auf den Button "Neue Version erstellen".                                                                                                    |  |  |  |  |
|                                          |                                                                                                    |  |  |  |  |
| Einträge<br>versenden                    | Um auf einen Eintrag in CommSy aufmerksam zu machen, können Sie<br>über den Link <b>"Versenden"</b> eine E-Mail an                                                                                                    |  |  |  |  |
|                                          | • alle Raum-Teilnehmer,                                                                                                    |  |  |  |  |
|                                          | • ausgewählte Gruppen oder                                                                                                    |  |  |  |  |
|                                          | • Personen, die nicht im entsprechenden CommSy-Raum angemeldet sind, senden.                                                                                                    |  |  |  |  |
|                                          |                                                                                                    |  |  |  |  |
| Bearbeitungs-<br>historie                | Unter dem Titel des Eintrags finden Sie Informationen darüber,<br>welcher Raum-Teilnehmer den betreffenden Eintrag zuletzt bearbeitet<br>hat.                                                                                |  |  |  |  |
|                                          | Dabei wird standardmäßig nur angezeigt, wer den Eintrag zuletzt<br>bearbeitet hat.                                                                                                    |  |  |  |  |
|                                          | Um zu sehen, wer insgesamt schon alles an dem Eintrag gearbeitet<br>hat, klicken Sie auf das Detail-Icon "Bearbeitungsinformationen<br>einblenden/ausblenden" und schauen Sie im Bereich "insgesamt<br>bearbeitet von" nach. |  |  |  |  |

# 4 Rubriken

Allgemeines zu<br/>RubrikenDa CommSy in verschiedenen Kontexten eingesetzt wird,<br/>unterscheiden sich die Namen der Raumtypen und teilweise die<br/>Namen der Rubriken.

In der nachfolgenden Tabelle erhalten Sie einen beispielhaften Überblick, welcher Raumtyp derzeit zu welchem Bereich gehört und welche Rubriken dieser verwendet.

| Bereich                | Schule                    | Hochschule                        | Wirtschaft                        |
|------------------------|---------------------------|-----------------------------------|-----------------------------------|
| Namen der<br>Raumtypen | Schulraum/<br>Klassenraum | Gemeinschaftsraum/<br>Projektraum | Gemeinschaftsraum/<br>Projektraum |
| Namen der<br>Rubriken  | Ankündigung               | Ankündigung                       | Ankündigung                       |
|                        | Aufgaben                  | Aufgaben                          | Aufgaben                          |
|                        | Diskussionen              | Diskussionen                      | Diskussionen                      |
|                        | Gremien/Fächer            | Themen                            | Themen                            |
|                        | Institutionen/<br>Gruppen | Institutionen/<br>Gruppen         | Institutionen/<br>Gruppen         |
|                        | Klassenräume              | Projekträume                      | Projekträume                      |
|                        | Materialien               | Materialien                       | Materialien                       |
|                        | Personen                  | Personen                          | Personen                          |
|                        | Termine                   | Termine                           | Termine                           |
| Zuordnung              | Schuljahr                 | Semester                          | frei wählbar                      |

# 4.1 HOME (Einstiegsseite)

| Allgemeine<br>Darstellung | Betreten Sie als Raum-Teilnehmer den CommSy-Raum gelangen Sie<br>automatisch auf die Home (Einstiegsseite).<br>Auf der Einstiegsseite finden Sie eine Übersicht über aktuelle Einträge,<br>sofern die Rubriken ausgeklappt dargestellt werden.<br>Mit einem regelmäßigen Blick auf die Home (Einstiegsseite) Ihres<br>CommSy-Raumes können Sie sich schnell über neue Einträge<br>informieren und sind stets auf dem neuesten Stand.<br>Durch einen Klick auf den jeweiligen Titel gelangen Sie direkt auf die<br>Überblicksseite der entsprechenden Rubrik.<br>Sofern der Gastzugang aktiviert ist, sind auch ausgewählte Inhalte für |  |  |  |  |  |
|---------------------------|----------------------------------------------------------------------------------------------------|--|--|--|--|--|
|                           | Gaste zuganglich.                                                                                                    |  |  |  |  |  |
|                           |                                                                                                    |  |  |  |  |  |
| Darstellung<br>anpassen   | Um CommSy so benutzerfreundlich wie nur möglich zu gestalten,<br>können Sie die Reihenfolge und die Darstellung der Rubriken selbst<br>einstellen.                                                                                                    |  |  |  |  |  |
|                           | Bei der Darstellung der Rubriken können Sie wählen zwischen:                                                                                                    |  |  |  |  |  |
|                           | <ul> <li>ausgeklappter Darstellung</li> </ul>                                                                                                    |  |  |  |  |  |
|                           | • zugeklappter Darstellung                                                                                                    |  |  |  |  |  |
|                           | ausgeblendeter Darstellung                                                                                                    |  |  |  |  |  |
|                           | Im nachfolgenden Bild ist die Rubrik Амкündigungen ausgeklappt<br>und die Rubrik Матегіацен zugeklappt dargestellt.                                                                                                    |  |  |  |  |  |
|                           | <ul> <li>Um eine zugeklappte Rubrik auszuklappen, klicken Sie auf den nach<br/>unten zeigenden Pfeil rechts neben der Rubrik.</li> </ul>                                                                                                    |  |  |  |  |  |
|                           | Ankündigungen (1 gültige von 3) 🔶                                                                                                    |  |  |  |  |  |
|                           | Ausgeklappte Darstellung einer Rubrik 02.12.2014 Ihr Name                                                                                                    |  |  |  |  |  |
|                           | Materialien (2 aus den letzten 14 Tagen von 19)                                                                                                    |  |  |  |  |  |
|                           | Diskussionen (1 aus den letzten 14 Tagen von 1)                                                                                                    |  |  |  |  |  |
|                           | ADD. 15: Ausgeklappte und zugeklappte Darstellung der Rubriken                                                                                                    |  |  |  |  |  |
|                           | Oft verwendete oder wichtige Rubriken sollten ausgeklappt<br>dargestellt werden. Dadurch wird gewährleistet, dass alle wichtigen<br>Einträge auf einen Blick verfügbar sind.                                                                                                    |  |  |  |  |  |

| Hinweistext auf der<br>Home | Neben der Anpassung der Rubriken, haben Sie noch die Möglichkeit,<br>einen Hinweistext auf der Home (Einstiegsseite) zu platzieren.<br>Dieser Hinweistext wird an oberster Stelle platziert und solange<br>angezeigt, bis er vom Moderator wieder ausgeblendet wird. |
|-----------------------------|----------------------------------------------------------------------------------------------------|
| Raumaktivität               | Unterhalb des Suchfeldes befindet sich die Anzeige der Aktivität im<br>CommSy-Raum. Gemessen wird die Aktivität an den letzten 30 Tagen.                                                                                                    |

#### 4.2 Ankündigungen

| Allgemeines zur<br>Rubrik | Jeder Raum-Teilnehmer hat die Möglichkeit mit einer Ankündigung<br>auf zukünftige Ereignisse aufmerksam zu machen.                                                                                                 |
|---------------------------|----------------------------------------------------------------------------------------------------|
| Ankündigungen             | Sofern die Rubrik auf der Home ausgeklappt ist, erscheinen<br>Ankündigungen für einen festgelegten Zeitraum auf der Home. Nach<br>Ablauf des festgelegten Zeitraums, verschwindet die Ankündigung<br>von der Home. |
|                           | In der Rubrik ANKÜNDIGUNGEN finden Sie alle Ankündigungen, also<br>auch jene, deren Gültigkeit bereits abgelaufen ist und die daher nicht<br>mehr auf der Einstiegsseite zu sehen sind.                            |

#### 4.3 Aufgaben

Allgemeines zur<br/>Rubrik AUFGABENUm Raum-Teilnehmer über anstehende Hausarbeiten,<br/>Seminararbeiten oder allgemeine Aufgaben zu informieren, bietet<br/>CommSy die Rubrik AUFGABEN.Falls Sie eine neue Aufgabe erstellen, sind die Angaben "Titel" und<br/>"Status" Pflichtangaben.<br/>Angaben zum "Fälligkeitsdatum" und der "eingeplanten Zeit" sind<br/>freiwillig.

#### 4.4 Personen

| Allgemeines zur<br>Rubrik Personen | Jeder Raum-Teilnehmer wird in der Rubrik <b>Personen</b> als eigner Eintrag<br>dargestellt. Dort kann der Raum-Teilnehmer persönliche Daten wie E-<br>Mail-Adresse, Handynummer, etc. angegeben.<br>Diese persönliche Seite ist für alle Raum-Teilnehmer einsehbar. |  |  |  |
|------------------------------------|----------------------------------------------------------------------------------------------------|--|--|--|
|                                    | <b>Beachten Sie:</b> Alle persönlichen Daten, die Sie in der Rubrik Personen<br>hinzufügen, werden nur für diesen CommSy-Raum<br>übernommen.                                                                                                    |  |  |  |
|                                    | Möchten Sie Ihre persönlichen Daten für alle CommSy-Räume<br>übernehmen, müssen Sie die persönlichen Daten in Ihrem CommSy-<br>Profil hinzufügen/ändern.                                                                                                    |  |  |  |
| Persönliche Daten<br>bearbeiten    | Die persönlichen Daten und die dazu gehörigen Einstellungen können<br>Sie jederzeit bearbeiten.<br>1. Um die persönlichen Daten zu bearbeiten, rufen Sie die Rubrik<br>PERSONEN auf.                                                                                |  |  |  |
|                                    | 2. Klicken Sie Ihre Kennung an oder das Icon <b>"Eigene Person"</b> .                                                                                                    |  |  |  |

Abb. 16: Icon "Eigene Person"

E-Mail 💠

3. Klicken Sie in der Aktions-Leiste auf **"Bearbeiten"**.

anald@affactive wabwark da

4. Bearbeiten Sie Ihre persönlichen Daten und klicken Sie auf den Button **"Änderungen speichern"**.

#### 4.5 Projekträume (Klassenräume)

| Allgemeines zur<br>Rubrik<br>Projekträume<br>(Klassenräume) | Jeder Raum-Teilnehmer des Gemeinschaftsraumes (Schulraumes)<br>kann beliebig viele Projekträume eröffnen.<br>Ein neu eröffneter Projektraum (Klassenraum) steht dem Raum-<br>Moderator und den künftigen Raum-Teilnehmern sofort zur<br>Verfügung.<br>Jedes CommSy-Mitglied mit einer gültigen Kennung kann die<br>Teilnahme an einem Projektraum beantragen. |
|-------------------------------------------------------------|----------------------------------------------------------------------------------------------------|
|                                                             | Da die Moderatoren einer Teilnahme erst zustimmen müssen, kann es<br>eine Weile dauern, bis der Projektraum betreten werden kann.<br>Sobald der Raum-Moderator über Ihre Teilnahme entschieden hat,<br>erhalten Sie eine Benachrichtigung per E-Mail.                                                                                                    |

#### Neuen Projektraum eröffnen

1. Um einen neuen Projektraum zu eröffnen, klicken Sie im Bereich *"Anmeldung"* auf **"Projektraum neu eröffnen"**.

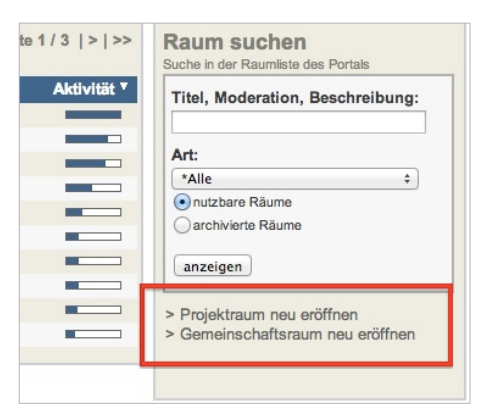

Abb. 17: Klassenraum neue eröffnen

- 2. Konfigurieren Sie das Formular entsprechend Ihren Vorstellungen.
- 3. Klicken Sie auf den Button "Einstellungen speichern".

| Raum-Teilnehmer<br>freischalten | Sobald sich ein Raum-Teilnehmer für Ihren Projektraum anmeldet,<br>erhalten Sie standardmäßig eine Benachrichtigung per E-Mail.                    |
|---------------------------------|----------------------------------------------------------------------------------------------------|
|                                 | Sie können die Anmeldung dann prüfen und den Raum-Teilnehmer für<br>den Projektraum freischalten.                                                  |
|                                 | <ol> <li>Um eine Raum-Teilnehmer freizuschalten, rufen Sie in den<br/>"Raumeinstellungen" den Reiter Кеммимдем auf.</li> </ol>                     |
|                                 | <ol> <li>Setzten Sie vor den gewünschten Raum-Teilnehmer ein Häkchen<br/>und wählen Sie aus der Auswahlliste "Kennung freischalten aus.</li> </ol> |
|                                 | 3. Klicken Sie auf den Button <b>"ausführen"</b> .                                                                                                 |

#### 4.6 Diskussionen

Allgemeines zur<br/>Rubrik DISKUSSIONIn CommSy hat jeder Raum-Teilnehmer die Möglichkeit eine<br/>Diskussion zu eröffnen.<br/>Eine Diskussion wird durch einen Initialbeitrag angestoßen. Raum-<br/>Teilnehmer nehmen dann Stellung zu diesem Initialbeitrag und so<br/>entsteht eine Diskussion zu einem bestimmten Thema.<br/>Neue Beiträge erscheinen immer am Ende der Diskussion.<br/>Die Überblicksseite zeigt alle rauminternen Diskussionen

Die Überblicksseite zeigt alle rauminternen Diskussionen chronologisch nach Aktualität geordnet an. So stehen die Diskussionen mit den neuesten Beiträgen ganz oben.

#### 4.7 Materialien

Allgemeines zurIn der Rubrik MATERIALIEN finden Sie eine Übersicht aller Material-Rubrik MATERIALIENEinträge im CommSy-Raum. Dabei können Material-Einträge aus<br/>Texten oder auch Dateien bestehen.

Um Material-Einträge zu strukturieren, kann das Material in mehrere Abschnitte unterteilt werden. Verfügt ein Material-Eintrag über mehrere Abschnitte, legt CommSy automatisch ein Inhaltsverzeichnis an.

▶ Um einem Material-Eintrag einen Abschnitt hinzuzufügen, klicken Sie in der Detail-Ansicht auf **"Abschnitt hinzufügen"**.

| • | Mate | erialien → | Material 2 von 13    |                                                                       |
|---|------|------------|----------------------|-----------------------------------------------------------------------|
|   | X    | Bearbeiten | Abschnitt hinzufügen | Im Wiki darstellen   Löschen   Versenden   Kopieren   Seite speichern |
|   |      |            |                      |                                                                       |

Abb. 18: Aktions-Leiste

# 4.8 Themen (Gremien, Fächer)

| Allgemeines zur<br>Rubrik Themen<br>(Gremien, Fächer) | Themen dienen der inhaltlichen Strukturierung eines CommSy-<br>Raumes.<br>Unter THEMEN (GREMIEN, FÄCHER) können beispielsweise Arbeits-und<br>Forschungsgebiete verstanden werden, die bestimmten Personen<br>zugeordnet sind. |
|-------------------------------------------------------|----------------------------------------------------------------------------------------------------|
|                                                       | Auf der Detailseite eines Themas werden Beschreibung des Themas<br>sowie zugeordnete Beiträge/Personen dargestellt.                                                                                                    |

# 4.9 Institutionen (Gruppen)

| Allgemeines zur<br>Rubrik Institutionen | Unter einer Institution (Gruppe) wird beispielsweise ein Fachbereich<br>eine Fachschaft oder eine Lehrveranstaltung verstanden.<br>In der Rubrik INSTITUTION werden alle bestehenden Institutionen des<br>Gemeinschaftsraumes gelistet und die jeweiligen Beschreibungen d<br>Institution angezeigt. |  |  |  |
|-----------------------------------------|----------------------------------------------------------------------------------------------------|--|--|--|
|                                         | Interessieren Sie sich für eine Institution, können Sie der Institution<br>beitreten und somit Ihr Interesse bekunden.                                                                                                    |  |  |  |
|                                         | Die Rubrik Institutionen heißt in Projekträumen Gruppen. In der<br>Rubrik Gruppen können Gruppenräume eröffnet werden, um<br>beispielsweise die Organisation einer Gruppenarbeit zu organisieren.                                                                                                    |  |  |  |
|                                         |                                                                                                    |  |  |  |
| Einer Institution<br>beitreten          | 1. Um einer Institution beizutreten, rufen Sie die Rubrik Institutionen auf.                                                                                                    |  |  |  |
|                                         | 2. Klicken Sie auf den Titel der gewünschten Institution.                                                                                                    |  |  |  |
|                                         | 3. Klicken Sie in der Aktions-Leiste auf <b>"Beitreten"</b> .                                                                                                    |  |  |  |
|                                         | Institutionen 🕨 Institutionen 1 von 1                                                                                                    |  |  |  |
|                                         | Bearbeiten   Löschen   Beitreten   Seite speichern                                                                                                    |  |  |  |
|                                         | Institution 1                                                                                                    |  |  |  |
|                                         | Zuletzt bearbeitet von Ihr Name am 18.11.2014, 1                                                                                                    |  |  |  |

Abb. 19: Aktionsleiste

#### 4.10 Termine

Allgemeines zur Rubrik TERMINE Als Raum-Teilnehmer haben Sie die Möglichkeit, Termine anzulegen und dadurch auf wichtige Termine aufmerksam zu machen. Zudem können Sie Terminen auch beitreten, um so Ihre Teilnahem zu bestätigen. Je nachdem, ob die Rubrik TERMINE ausgeklappt oder zugeklappt dargestellt wird, erscheinen die Termine direkt auf der HOME.

> Befinden Sie sich in der Rubrik TERMINE, können Sie einstellen, ob die Termine in einem Kalender oder als Liste dargestellt werden.

Bei der Darstellung des Kalenders kann zwischen Wochen-und Monatsansicht gewählt werden.

#### Wochenansicht

| Termine      |              |                 |             |             |            | r <b>, 1</b> 8 | +      | = =  |
|--------------|--------------|-----------------|-------------|-------------|------------|----------------|--------|------|
| Wochenansi   | cht Monatsa  | nsicht          |             |             | _          | _              |        | _    |
| 08.09.2014 - | 14.09.2014 ( | Kalenderwoche 3 | 37 🛟        | •           |            |                |        |      |
| Mo, 8. Sep   | Di, 9. Sep   | Mi, 10. Sep     | Do, 11. Sep | Fr, 12. Sep | Sa, 13. Se | ep So, 1       | L4. Se | p    |
|              |              |                 |             |             |            |                |        | 0-24 |
|              |              |                 |             |             |            |                |        | 0    |
|              |              |                 |             |             |            |                |        | 1    |
|              |              |                 |             |             |            |                |        | 2    |

#### Monatsansicht

| Termine     |                |                |            |         | 11 H    | ⊜ +   ≡ Ⅲ |
|-------------|----------------|----------------|------------|---------|---------|-----------|
| Wochenansi  | cht Monatsan   | sicht          |            |         |         |           |
| September 2 | 014 (KW. 36-41 | )  September 2 | 014 :      | • •     |         |           |
| Montag      | Dienstag       | Mittwoch       | Donnerstag | Freitag | Samstag | Sonntag   |
| 1           | 2              | 3              | 4          | 5       | 6       | 7         |
| 8           | 9              | 10             | 11         | 12      | 13      | 14        |

# 5 Konfiguration für Moderatoren

Der Bereich "*Raumeinstellungen"* ist nur für Moderatoren sichtbar und dient der Konfiguration und Administration.

Um die "Raumeinstellungen" zu öffnen, klicken Sie auf das Icon "Einstellungen".

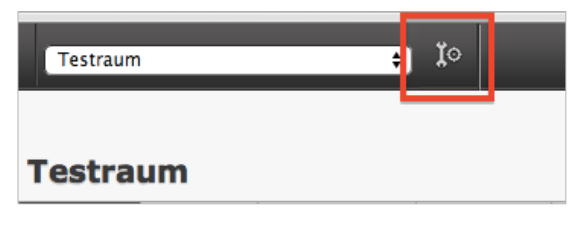

Abb. 20: Icon "Einstellungen"

#### 5.1 Allgemeine Einstellungen

Die *"Allgemeinen Einstellungen"* sind in folgende vier Bereiche gegliedert:

- Grundeinstellungen
- Rubrikauswahl
- Farbkonfiguration
- Raumbeschreibung

Die Namen der Rubriken sind Kontextabhängig (siehe Tabelle auf Seite 24).

Grundeinstellungen Im Bereich "Grundeinstellungen" haben Sie die Möglichkeit

- Raumname und Sprache einzustellen,
- die Prüfung der Teilnahme zu konfigurieren und
- den Gastzugang im Gemeinschafts-/Schulraum zu verwalten .

| Rubrikauswahl     | Im Bereich <i>"Rubrikauswahl"</i> können Sie die Anordnung der Rubriken<br>festlegen. Je nach Raumtyp stehen bis zu acht Rubriken zur<br>Verfügung.<br>Wird eine Rubrik oft verwendet oder soll von den Raum-Teilnehmern<br>häufig genutzt werden, empfiehlt sich die ausgeklappte Darstellung<br>der Rubrik auf der <b>Home</b> . |
|-------------------|----------------------------------------------------------------------------------------------------|
| Farbkonfiguration | Unter " <i>Farbkonfiguration</i> " können Sie ein gewünschtes Farbschema<br>auswählen. Dabei können Sie aus verschiedenen Farbschemata<br>wählen oder Ihr eigenes erstellen.                                                                                                    |
| Raumbeschreibung  | Im Bereich <i>"Raumbeschreibung"</i> können Sie eine Raumbeschreibung<br>verfassen. Durch die Raumbeschreibung, erfährt das CommSy-<br>Mitglied welchen Zweck der CommSy-Raum verfolgt. Die<br>Raumbeschreibung wird angezeigt, sobald das CommSy-Mitglied den<br>CommSy-Raum aus der Raumliste auswählt.                          |

#### 5.2 Kennungen

Unter dem Reiter KENNUNGEN erhalten Sie eine Übersicht über den Teilnahmestatus aller Raum-Teilnehmer Ihres CommSy-Raumes (*in Beantragung, BenutzerIn, ModeratorIn, AnsprechpartnerIn, Lesender Benutzer, gesperrt*).

Neben der Übersicht über die Kennungen haben Sie noch die Möglichkeit, Kennung zu verwalten. Sie können beispielsweise eine Kennung zum Moderator ernennen.

HinweisKennungen können nur gelöscht werden, wenn sich die<br/>entsprechende Person noch nicht eingeloggt hat.Personen können nur zu Ansprechpartner gemacht werden

Personen können nur zu Ansprechpartner gemacht werden, wenn diese Benutzer oder Moderator sind.

# 5.3 Moderationsunterstützung

|                             | <ul> <li>Die "Moderationsunterstützung" ist in folgende drei Bereiche gegliedert:</li> <li>Hinweistext auf der HOME</li> <li>Nutzungshinweise</li> <li>E-Mail Konfiguration</li> </ul>                                                                                                    |
|-----------------------------|----------------------------------------------------------------------------------------------------|
| Hinweistext auf der<br>Номе | Im Bereich <i>"Hinweistext auf der Home"</i> haben Sie die Möglichkeit, eine<br>Ankündigung oder einen Hinweistext an oberster Stelle der Home zu<br>platzieren. Dieser Hinweistext ist für alle Raum-Teilnehmer auf der<br>Home sichtbar.                                                                                                    |
| Nutzungshinweise            | In dem Bereich " <i>Nutzungshinweise</i> " können Sie Nutzungshinweise in<br>den jeweiligen Rubriken (Home, Ankündigungen, Materialien, etc.)<br>anzeigen lassen. Diese erscheinen in der rechten Seitenspalte der<br>jeweiligen Rubrik.<br>Nutzungshinweise erläutern den Raum-Teilnehmern, wie der<br>CommSy- Raum bzw. die einzelne Rubrik genutzt werden soll oder<br>stellen wichtige Informationen bereit. |
| E-Mail<br>Konfiguration     | CommSy verfügt über die Funktion, automatisch E-Mails zu<br>generieren und zu versenden.<br>Raum-Teilnehmer erhalten so zu verschiedenen Anlässen automatisch<br>generierte E-Mails.<br>Beispielsweise erhalten freigeschaltete Raum-Teilnehmer eine<br>automatische E-Mail, in der Sie über die Freischaltung benachrichtigt<br>werden.                                                                         |

# 5.4 Zusätzliche Einstellungen

|                            | Unter Zusätzlicне Einstellungen finden Sie weitere<br>Einstellmöglichkeiten, um Ihren CommSy-Raum zu strukturieren und<br>zu gestalten.                                                     |
|----------------------------|----------------------------------------------------------------------------------------------------|
|                            | Zu folgenden Punkten können Sie Einstellungen vornehmen:                                                                                                    |
|                            | Strukturierungshilfen                                                                                                    |
|                            | • Zeitspanne                                                                                                    |
|                            | Status der Detail-Icons                                                                                                    |
|                            | Ankündigungseinstellung                                                                                                    |
|                            | Termindarstellung                                                                                                    |
|                            | • Aufgaben                                                                                                    |
|                            | • RSS-Feed                                                                                                    |
|                            | • Vorlage                                                                                                    |
|                            | CommSy-Raum archivieren                                                                                                    |
|                            | Nutzungsvereinbarungen                                                                                                    |
|                            |                                                                                                    |
|                            |                                                                                                    |
| Strukturierungs-<br>hilfen | Strukturierungshilfen helfen Ihnen und den Raum-Teilnehmern,<br>Einträge zu strukturieren. Dies bietet den Vorteil einer besseren<br>Verwaltung und einer einfacheren Suche nach Einträgen. |
|                            | Unter Strukturierungshilfen können Sie einstellen,                                                                                                    |
|                            | • ob Schlagwörter/Kategorien aktiviert bzw. deaktiviert sind.                                                                                                    |
|                            | • wie Schlagwörter/Kategorien in der rechten Seitenspalte dargestellt werden.                                                                                                    |
|                            | <ul> <li>ob einem Eintrag Schlagwörter/Kategorien zwingend zugeordnet<br/>werden müssen.</li> </ul>                                                                                         |
|                            |                                                                                                    |
| Zeitspanne                 | Hier legen Sie fest, wie lange Einträge aus den Rubriken auf der Номе<br>angezeigt werden.                                                                                                  |
|                            |                                                                                                    |
| Status der<br>Detail-Icons | Jedes Detail-Icon stellt bestimmte Informationen über einen Eintrag<br>zur Verfügung.                                                                                                    |
|                            | Unter <i>"Status der Detail-Icons"</i> stellen Sie ein, welche Informationen standartmäßig ausgeklappt bzw. eingeklappt sind.                                                               |
|                            |                                                                                                    |

| Termindarstellung           | Der Terminkalender im CommSy-Raum kann in verschiedenen<br>Ansichten dargestellt werden.<br>Sie können zwischen folgenden Ansichten wählen:<br>• Wochenansicht<br>• Monatsansicht<br>• Listenansicht                                                                                                    |
|-----------------------------|----------------------------------------------------------------------------------------------------|
| RSS-Feed                    | Ein RSS-Feed ähnelt einem Nachrichtenticker. Ein solches RSS-Feed<br>muss abonniert werden und informiert Sie dann ständig über<br>Neuerungen oder Änderungen in Ihrem CommSy-Raum. So haben Sie<br>immer den aktuellen Stand Ihres CommSy- Raumes im Blick.                                                                                                    |
| Vorlage                     | Durch das Erstellen einer Vorlage kann ein CommSy-Raum als Muster<br>für neue CommSy-Räume dienen.<br>Wird eine Vorlage zur Erstellung eines neuen CommSy-Raumes<br>verwendet, werden sämtliche Voreinstellungen und Inhalte der<br>Vorlage in den neuen CommSy-Raum übernommen.                                                                                                    |
| CommSy-Raum<br>archivieren  | Das Archivieren eines CommSy-Raumes stellt sicher, dass die Inhalte<br>eines CommSy-Raumes gesichert werden und langfristig unverändert<br>zur Verfügung stehen. Da der Zugriff auf die Inhalte nach dem<br>Archivieren weiterhin möglich ist, wird diese Möglichkeit oftmals nach<br>der Beendigung einer Lehrveranstaltung/eines Projekts genutzt.<br>Ein archivierter CommSy-Raum kann bei Bedarf auch wieder aktiviert<br>werden. Es herrschen dann wieder die vom Moderator zugelassenen<br>Lese-und Schreibrechte. |
| Nutzungs-<br>vereinbarungen | Der Moderator eines CommSy-Raumes hat die Möglichkeit<br>Nutzungsvereinbarungen zu formulieren.<br>Um in einen CommSy-Raum mit Nutzungsvereinbarungen eintreten<br>zu können, müssen eintretende Raum-Teilnehmer diesen<br>Nutzungsvereinbarungen zustimmen.                                                                                                    |

#### 5.5 Erweiterungen

Unter dem Reiter ERWEITERUNGEN können Sie die Funktion "*Bewertungen"* aktivieren und Einstellungen zu Ihrem "*Workflow"* vornehmen.

**Bewertungen** Um ein Feedback über Einträge zu erhalten, kann die Funktion *"Bewertungen"* aktiviert werden. Raum-Teilnehmer können dann Einträge innerhalb eines CommSy-Raumes bewerten.

Die Bewertung erfolgt in Sternen:

5 Sterne = sehr hilfreich 1 Stern = nicht sehr hilfreich

| Test                                                                                                    |      |  |
|----------------------------------------------------------------------------------------------------|------|--|
| Zuletzt bearbeitet von Ihr Name am 01.09.2014, 15:16 Uhr                                                                                                    | **** |  |
| Aktuell bis: 12.09.2014, 14:08 Uhr<br>Lorem ipsum dolor sit amet, consectetuer adipiscing elit. Aenean commodo ligula eget dolor. Aenean massa. Cum sociis natoque<br>penatibus et magnis dis parturient montes, nascetur<br>ridiculus mus. Donec quam felis, ultricies nec, pellentesque eu, pretium quis, sem. Nulla<br>consequat massa quis enim. Donec pede justo, fringilla vel, aliquet nec, vulputate eget, arcu.<br>In enim justo, rhoncus ut, imperdiet a, venenatis vitae, justo. Nullam dictum felis eu pede |      |  |

Abb. 21: Sterne zum Bewerten eines Eintrags

#### Workflow-Einstellungen

Durch die *"Workflow Einstellungen"* wird ersichtlich, welchen Status ein Material derzeit hat. Einem Material kann folgender Status zugewiesen werden:

- gültig
- Entwurf
- ungültig

Zudem kann in den *"Workflow-Einstellungen"* die *"Leser-Anzeige"* aktiviert und konfiguriert werden. Die *"Leser-Anzeige"* ermöglicht es dem Raum-Moderator zu überprüfen, ob die Raum-Teilnehmer CommSy-Einträge gelesen haben.

Ist die *"Leser-Anzeige"* deaktiviert, darf aus Datenschutzgründen nur die Anzahl der Aufrufe erfasst werden. Die Namen der Raum-Teilnehmer dürfen nicht erfasst werden.

Um genau nachvollziehen zu können, welcher Raum-Teilnehmer den CommSy-Eintrag gelesen hat, muss der jeweilige Raum-Teilnehmer explizit auf **"Als gelesen markieren"** klicken. Erst dann wird der Name des Raum-Teilnehmers erfasst und angezeigt.

#### 5.6 Plugins

CommSy bietet Ihnen die Möglichkeit, zusätzliche Plugins zu aktivieren. Optional können folgende Plugins für CommSy aktiviert werden:

- Raum-Chat
- Raum-Wiki
- Raum-Wordpress
- Limesurvey
- CKEditor

#### **Raum-Chat** Um eine schnelle und einfache Kommunikation innerhalb eines CommSy-Raumes zu ermöglichen, bietet CommSy einen Raum-Chat an.

Standardmäßig wird der Raum-Chat als Gruppenchat verwendet.

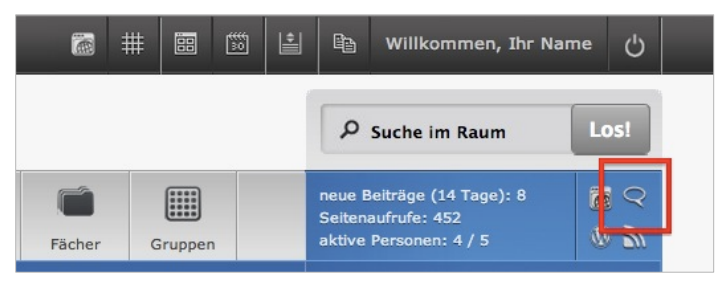

Abb. 22: Icon "Raum-Chat"

| Raum-Wiki      | Unter einem Wiki versteht man eine Internetseite, deren Inhalte von<br>Benutzern nicht nur gelesen, sondern auch bearbeitet werden können.<br>Ziel ist es, Wissen gemeinschaftlich zu sammeln und zur Verfügung zu<br>stellen. Wiki-Plattformen können das kollegiale Lernen fördern und<br>einen höheren Lernerfolg erzielen.       |
|----------------|----------------------------------------------------------------------------------------------------|
| Raum-Wordpress | Mit dem Plugin <i>"Raum-Wordpress"</i> können Sie eine eigene Wordpress-<br>Seite erstellen. Die Besonderheit an diesem Plugin ist, dass Sie die<br>CommSy-Portalseite, sowie CommSy-Räume über die Wordpress-Seite<br>anzeigen können.                                                                                              |
| LimeSurvey     | Mit der Umfrage-Software LimeSurvey können Sie schnell und einfach<br>eine Vielzahl von Benutzern zu einem Thema befragen. Solche<br>Umfragen bieten sich beispielsweise zur Evaluation von<br>Lehrveranstaltungen an.<br>Das Plugin ermöglicht Ihnen, über den CommSy-Raum eine<br>LimeSurvey-Umfrage zu aktiveren und auszuwerten. |

#### STICHWORTVERZEICHNIS

#### С

CommSy-Nutzungsvereinbarungen, 37 CommSy-Raum als Gast beitreten, 18 archivieren, 37 betreten, 18 Einstellungen, 33 eröffnen, 19 wechseln, 10

#### Е

Einträge bearbeiten, 20 -Detailansicht, 12 erstellen, 20 erweitern, 21 kopieren, 23 löschen, 23 versenden, 24 versionieren, 24 zuordnen, 13, 22

#### Κ

Kalender Monatsansicht, 32 Wochenansicht, 32 Kennung ändern, 14 freischalten, 29

nachfragen, 15 zusammenlegen, 14

#### Ρ

Passwort ändern, 14 zurücksetzen, 15

#### R

Raum-Wiki, 39 Raum-Wordpress, 39 RSS-Feed, 37

#### S

Strukturierungshilfen, 36

#### W

Workflow-Einstellungen, 38

#### Ζ

Zugriffsrechte für Moderatoren, 16, 22 zuweisen, 21